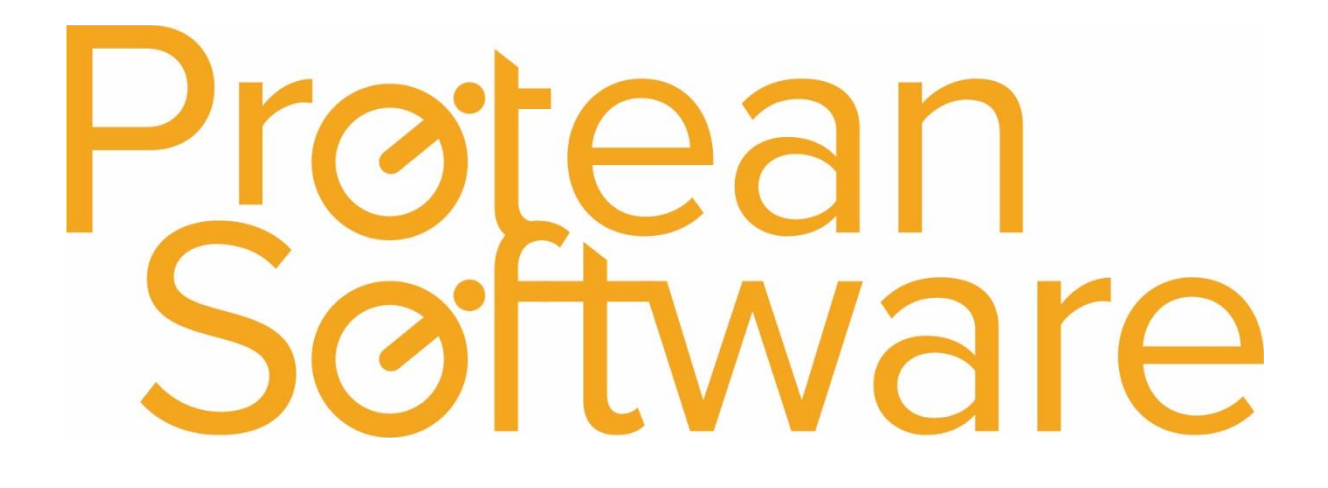

# Makes & Models Import Notes

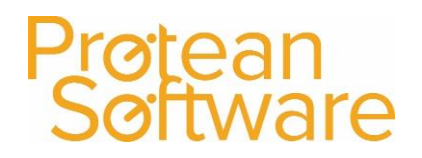

### Contents

| Protean Versions                                        | 3 |
|---------------------------------------------------------|---|
| Description                                             | 3 |
| Fields on the Import - expected number of columns = 15: | 4 |
| Editing the CSV notepad                                 | 5 |
| How to import                                           | 6 |
| Best Practice                                           | 6 |
| Other Info                                              | 7 |
| Further Assistance                                      | 7 |

#### **Protean Versions**

This document describes the import functionality for makes and models into Protean 7.3.4033

### Description

This import template is used to create Makes & Models (does not update existing makes and models).

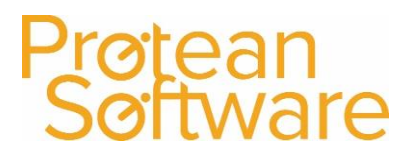

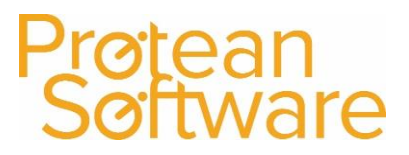

### Fields on the Import - expected number of columns = 15:

| Column | Field Name   | Mandatory                 | Requirements       | Notes                                                                                                |  |
|--------|--------------|---------------------------|--------------------|----------------------------------------------------------------------------------------------------|--|
| А      | UserRef2     | 1 <sup>st</sup> Line Only | Text Field         | This field is not mandatory but in<br>order to create the correct<br>amount of commas when saving to |  |
|        |              |                           | Max 50 Characters  |                                                                                                    |  |
|        |              |                           |                    |                                                                                                    |  |
|        |              |                           |                    | CSV please follw the best practice.                                                                  |  |
|        |              |                           |                    | Save CVS including header rows                                                                       |  |
|        |              |                           |                    | initially, and manually edit the csv                                                                 |  |
|        |              |                           |                    | file to remove the header rows.                                                                      |  |
| В      | Description  | No                        | Text Field         | The description of the make and                                                                      |  |
|        |              |                           | 100 Characters Max | model                                                                                                |  |
| С      | EquipCat     | Always                    | Text Field         | Must already exist in Protean                                                                        |  |
|        |              |                           | Max 30 Characters  | System>Equipment>Types                                                                               |  |
|        |              |                           |                    |                                                                                                    |  |
| D      | EquipType    | Always                    | Text Field         | Must already exist in                                                                                |  |
|        |              |                           | Max 30 Characters  | System>Equipment>Types                                                                               |  |
| E      | Make         | Always                    | Text Field         | Add the make you wish to create,<br>may already exist but if new model                               |  |
|        |              |                           | Max 30 Characters  |                                                                                                    |  |
|        |              |                           |                    | then OK, if updating elements of a                                                                   |  |
|        |              |                           |                    | make and model, that is OK too                                                                       |  |
| F      | Model        | Always                    | Text Field         | Add the model you wish to create,<br>may already exist, if updating                                  |  |
|        |              |                           | Max 30 Characters  |                                                                                                    |  |
|        |              |                           |                    | elements of a make and model,                                                                        |  |
|        |              |                           |                    | that is OK too                                                                                       |  |
| G      | Notes        | No                        | Text Field         | Will add notes to the notes field in                                                                 |  |
|        |              |                           |                    | the make and model general tab                                                                       |  |
| н      | Obsolete     | Always                    | Y/N field          | Flag to demote if the make and model is obsolete, will change the                                    |  |
|        |              |                           |                    |                                                                                                    |  |
|        |              |                           |                    | general tab status to discontinued                                                                   |  |
|        |              |                           |                    | if Y or Current if N                                                                                 |  |
| 1      | EquipSubType | Always                    | Text Field         | Must already exist in                                                                                |  |
|        |              |                           | Max 30 Characters  | System>Equipment>Types                                                                               |  |

### Protean Software

| J | SupplierCode     | No     | Text Field                                      | Requires the supplier alpha code if   |  |
|---|------------------|--------|-------------------------------------------------|---------------------------------------|--|
|   |                  |        | Max 8 Characters                                | the make and model is to be linked    |  |
|   |                  |        |                                                 | to a supplier                         |  |
| К | SupplierCost     | No     | Monetary field to 2 decimal places (no symbols) | Will populate the RRP field in the    |  |
|   |                  |        |                                                 | make and model general tab            |  |
|   |                  |        |                                                 | NOTE** will round up or down to       |  |
|   |                  |        |                                                 | nearest whole number                  |  |
| L | SellingPrice     | No     | Monetary field to 2 decimal places (no symbols) | Will populate the Selling Price field |  |
|   |                  |        |                                                 | in the make and model general tab     |  |
|   |                  |        |                                                 | NOTE** will round up or down to       |  |
|   |                  |        |                                                 | nearest whole number                  |  |
| М | SupplierDiscount | No     | Numeric Field                                   | Will populate the supplier discount   |  |
|   |                  |        | Percentage % to 2 decimal places                | percentage field in the make and      |  |
|   |                  |        |                                                 | model general tab                     |  |
| Ν | SupplierLeadTime | No     | Numeric Field                                   | Will populate the lead time field     |  |
|   |                  |        | Whole numbers only in days                      | (in days) in the make and model       |  |
|   |                  |        | Max 2 Characters                                | general tab                           |  |
| 0 | TaxCode          | Always | Text Field                                      | Must relate to a tax code name        |  |
|   |                  |        | Links to existing tax code                      | already set up in Protean, such as    |  |
|   |                  |        |                                                 | standard or exempt                    |  |

### How to import

- 1. File must be saved in CSV format.
  - a. File must not contain any header rows.
- 2. Navigate to file tab on Protean
- 3. Select Import Data
- 4. Use the import wizard
- 5. Select 'Makes and Models' under the type of data dropdown
- 6. Find the CVS import file (as per step 1)
- 7. Hit Next to validate the data
  - a. If needed correct import file
- 8. If step (7) successful Double check the data on screen
- 9. Hit next to import into Protean
  - a. If needed review any warning messages and either correct in Protean / Import file and revert to step (2) onwards
- 10. If successful choose to keep or delete the import file used

### **Best Practice**

- If using Excel do not double click to open a CSV File.
- Open Excel and use a data import from text to open any CSV
  - $\circ$   $\;$  Select text formatting for any data including leading zeros
- Once ready, save in CSV format including the header rows
- Review the saved CSV file in raw text format
- Remove the header row from the raw text CSV save as another name with .csv formatting
- Run any major import in a practice environment before live
- Carry out a sample import of under 10 records before any larger import

Protean

### Other Info

This import is available in XML format.

Regular scheduling of this import is possible via the Protean scheduler.

### Further Assistance

Example CSV template available on support website

Please review import templates webinar - <u>https://support.proteansoftware.co.uk/knowledge-base/webinar-import-templates/</u>

Contact Protean Support

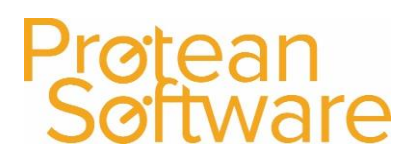

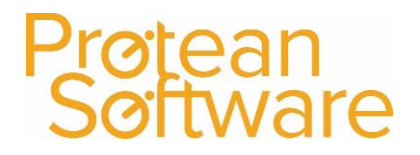

### Version Control

| Version | Comments          | User        | Date       | Approver |
|---------|-------------------|-------------|------------|----------|
| 1.0     | Original Document | Glen Barber | 30/05/2019 | MH       |
|         |                   |             |            |          |
|         |                   |             |            |          |
|         |                   |             |            |          |
|         |                   |             |            |          |
|         |                   |             |            |          |
|         |                   |             |            |          |